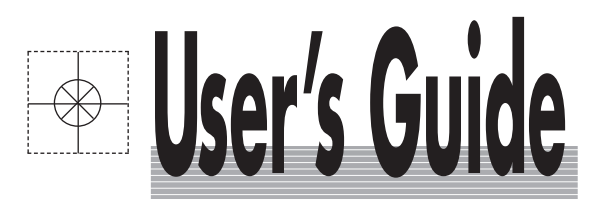

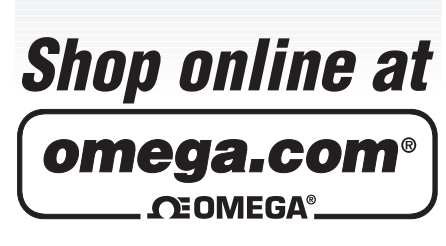

omega.com e-mail: info@omega.com For latest product manuals: omegamanual.info

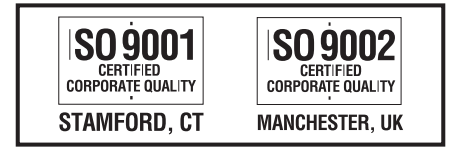

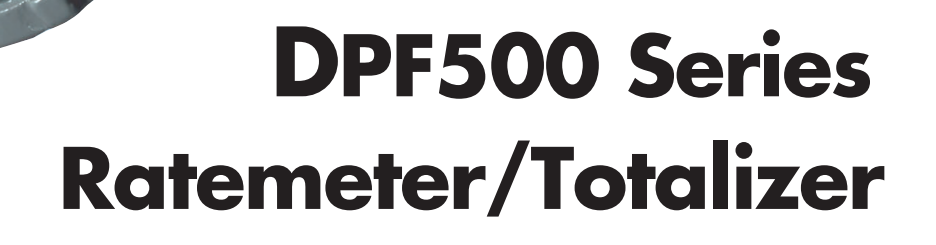

Download from Www.Somanuals.com. All Manuals Search And Download.

**C**OMEG

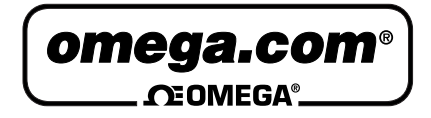

|                                                                                                    | OMEGAnet <sup>®</sup> Online Service<br>omega.com                                                                            |                                                                                                    | Internet e-mail<br>info@omega.com                                                                |  |
|----------------------------------------------------------------------------------------------------|----------------------------------------------------------------------------------------------------|----------------------------------------------------------------------------------------------------|--------------------------------------------------------------------------------------------------|--|
|                                                                                                    |                                                                                                    | Servicing North                                                                                                    | America:                                                                                         |  |
| U.S<br>ISO                                                                                                    | 5.A.:<br>9001 Certified                                                                                                    | One Omega Drive, P.O. Box 4<br>Stamford, CT 06907-0047<br>TEL: (203) 359-1660<br>e-mail: info@omega.com                                                                      | FAX: (203) 359-7700                                                                              |  |
| Canada:                                                                                                    |                                                                                                    | 976 Bergar<br>Laval (Quebec) H7L 5A1, Car<br>TEL: (514) 856-6928<br>e-mail: info@omega.ca                                                                                    | nada<br>FAX: (514) 856-6886                                                                      |  |
|                                                                                                    | For imme                                                                                                    | ediate technical or a                                                                                                    | pplication assistance:                                                                           |  |
| U.S.A. and Canada                                                                                                    |                                                                                                    | Sales Service: 1-800-826-6342<br>Customer Service: 1-800-622-2<br>Engineering Service: 1-800-87<br>TELEX: 996404 EASYLINK:                                                   | / 1-800-TC-OMEGA®<br>2378 / 1-800-622-BEST®<br>2-9436 / 1-800-USA-WHEN®<br>62968934 CABLE: OMEGA |  |
| Me                                                                                                    | exico:                                                                                                    | En Español: (001) 203-359-780<br>FAX: (001) 203-359-7807                                                                                                    | 3 e-mail: espanol@omega.com<br>info@omega.com.mx                                                 |  |
|                                                                                                    |                                                                                                    | Servicing Eu                                                                                                    | rope:                                                                                            |  |
| Benelux: Postbus 8034, 1180 LA Ams<br>TEL: +31 (0)20 3472121<br>Toll Free in Benelux: 0800 (<br>e-mail: sales@omegaeng nl                                                                        |                                                                                                    | Postbus 8034, 1180 LA Amste<br>TEL: +31 (0)20 3472121<br>Toll Free in Benelux: 0800 099<br>e-mail: sales@omegaeng.nl                                                         | elveen, The Netherlands<br>FAX: +31 (0)20 6434643<br>93344                                       |  |
| Czech Republic: Frystatska 184, 733 01 Kar<br>TEL: +420 (0)59 6311899<br>Toll Free: 0800-1-66342                                                                                                 |                                                                                                    | Frystatska 184, 733 01 Karvina<br>TEL: +420 (0)59 6311899<br>Toll Free: 0800-1-66342                                                                                         | ná, Czech Republic<br>FAX: +420 (0)59 6311114<br>e-mail: info@omegashop.cz                       |  |
| Fra                                                                                                    | France: 11, rue Jacques Cartier, 7828<br>TEL: +33 (0)1 61 37 2900<br>Toll Free in France: 0800 466<br>e-mail: sales@omega.fr |                                                                                                    | ) Guyancourt, France<br>FAX: +33 (0)1 30 57 5427<br>342                                          |  |
| Germany/Austria:                                                                                                    |                                                                                                    | Daimlerstrasse 26, D-75392 D<br>TEL: +49 (0)7056 9398-0<br>Toll Free in Germany: 0800 63<br>e-mail: info@omega.de                                                            | eckenpfronn, Germany<br>FAX: +49 (0)7056 9398-29<br>89 7678                                      |  |
| United Kingdom:<br>ISO 9002 Certified<br>One Omega Drive, Rive<br>Northbank, Irlam, Man<br>M44 5BD United Kingd<br>TEL: +44 (0)161 777 661<br>Toll Free in United King<br>e-mail: sales@omega.co |                                                                                                    | One Omega Drive, River Ben<br>Northbank, Irlam, Mancheste<br>M44 5BD United Kingdom<br>TEL: +44 (0)161 777 6611<br>Toll Free in United Kingdom:<br>e-mail: sales@omega.co.uk | d Technology Centre<br>er<br>FAX: +44 (0)161 777 6622<br>: 0800-488-488                          |  |

It is the policy of OMEGA Engineering, Inc. to comply with all worldwide safety and EMC/EMI regulations that apply. OMEGA is constantly pursuing certification of its products to the European New Approach Directives. OMEGA will add the CE mark to every appropriate device upon certification.

The information contained in this document is believed to be correct, but OMEGA accepts no liability for any errors it contains, and reserves the right to alter specifications without notice.

WARNING: These products are not designed for use in, and should not be used for, human applications.

### **Table of Contents**

### Page

| Chapter 1 | Introduction                             |
|-----------|------------------------------------------|
| -         | 1.1 Unpacking1                           |
|           | 1.2 Description1                         |
|           | 1.3 Features                             |
|           | 1.4 Available Models1                    |
|           | 1.5 Available Options/Accessories1       |
| Chapter 2 | Installation                             |
|           | 2.1 Battery Installation                 |
|           | 2.2 Battery Replacement                  |
|           | 2.3 Dimensions                           |
|           | 2.4 Wiring4                              |
|           | 2.5 Typical Applications/Wiring Diagrams |
| Chapter 3 | 20 Point Linearization Operation         |
|           | 3.1 20 Point Linearization (-LIN option) |
| Chapter 4 | Programming                              |
|           | 4.1 Explanation of Display Prompts5      |
|           | 4.2 Programming Flowchart                |
| Chapter 5 | Operation                                |
|           | 5.1 General                              |
|           | 5.2 Maintenance                          |
| Chapter 6 | Error Messages/Analog Output Calibration |
|           | 6.1 Error Messages                       |
|           | 6.2 Analog Output Calibration11          |
| Chapter 7 | Specifications                           |
|           | 7.1 Specifications                       |

#### THIS PAGE INTENTIONALLY BLANK

### Chapter 1 Introduction

#### 1.1 Unpacking

Remove the Packing List and verify that you have received all equipment. If you have any questions about the shipment, please call OMEGA Customer Service Department.

When you receive the shipment, inspect the container and equipment for any signs of damage. Note any evidence of rough handling in transit. Immediately report any damage to the shipping agent.

**NOTE:** The carrier will not honor any damage claims unless all shipping material is saved for their examination. After examining and removing contents, save packaging material and carton in the event reshipment is necessary.

#### **1.2 Description**

Featuring 5 digits of rate and 8 digits of total, the DPF500 meter is a battery powered indicator capable of accepting magnetic pickup, DC pulse and switch closure inputs. The unit can be ordered with an optional 4-20mA output. The DPF500-MA uses the 4-20mA loop to provide power when this output is used.

#### 1.3 Features

- Magnetic Pickup Input, Contact Closure Input, DC Pulse Input (Optically Isolated)
- Displays Rate & Total Simultaneously
- 5 Digit Rate Display
- 8 Digit Totalizer Display
- 4-20mA Analog Output (-MA option)
- Powered From Internal Battery, or 4-20 mA Output Loop (-MA option)
- 20 Pt. Linearization (-LIN option)
- · Isolated Scaled Pulse Output

#### 1.4 Available Models

The following models are available from OMEGA Engineering, Inc.

| PART NUMBER       | DESCRIPTION                                                              |
|-------------------|--------------------------------------------------------------------------|
| DPF501            | Panel Mount, Battery Powered* Ratemeter and Totalizer (NEMA-4 Front)     |
| DPF502            | Wall Mount, Battery Powered* Ratemeter and Totalizer (NEMA-4 Enclosure)  |
| DPF503            | Explosion Proof, Battery Powered* Ratemeter and Totalizer                |
|                   | Class I, Division I, Groups B, C & D                                     |
|                   | Class II, Division I, Groups E, F & G                                    |
| * All units may b | e powered from an external 8.5 -30 VDC to prolong internal battery life. |

#### 1.5 Available Options/Accessories

The following options (available at the time of ordering) are available from OMEGA Engineering, Inc.

| PART NUMBER | DESCRIPTION                      |
|-------------|----------------------------------|
| -MA         | Loop Powered with 4-20 mA output |
| -LIN        | 20-point linearization           |
| -BAT        | Battery Pack                     |
| -ET         | Extended Temperature Range       |

The following accessories are available from OMEGA Engineering, Inc.

| PART NUMBER DESCRIPTION                                     |           |
|-------------------------------------------------------------|-----------|
| DPF5-BP External battery pack with 2 "C" size batteries and | 12" leads |
| DPF501-BAT Spare battery                                    |           |
| FPW-15 15 VDC power supply                                  |           |

### Chapter 2 Installation

#### 2.1 Battery Installation:

All DPF500 models are shipped without the battery(ies) installed. This preserves battery life when the unit is not in service. When using external DPF5-BP, mount within 12" and plug connector into 3 position square posts (see Fig 1). Polarity is not a concern because center is common.

To install the battery, begin by locating the battery holder. The DPF502 and DPF503 require opening the enclosure cover and removing the DPF500 to expose the battery holder.

The plus terminal of the battery is marked with a (+) symbol stamped into the battery holder. Be sure to install the battery(ies) correctly.

Install battery(ies) to begin setup procedure. See Programming Flowchart to setup desired operating parameters.

#### 2.2 Battery Replacement:

The DPF500 has a battery monitor feature which illuminates when the lithium battery voltage approaches its end of life. A descriptor, "BAT", illuminates when the battery voltage falls below this predetermined value. The low battery detector operates correctly with all power options.

The battery, or batteries, should be replaced within several weeks of the first occurrence of low battery warning, "BAT". Left unattended, the unit may become inaccurate, cease to operate or malfunction.

Before replacing the battery(ies), Press the  $\leftarrow$  (left arrow) key to save the totalizer. The display will show "SRuE total". This will save the current total value and the total will resume from this value when the new battery(ies) is(are) installed. **NOTE:** If the display starts to flash after the "SRuE total" message times out, press the "E" (enter) key. If the message "E FLASH" is displayed, then there was not enough power left to save the setup and totalizer to flash memory. At this point you must record the totalizer and setup information and re-enter the setup data after the new battery(ies) is(are) installed.

Install new battery(ies) as described above.

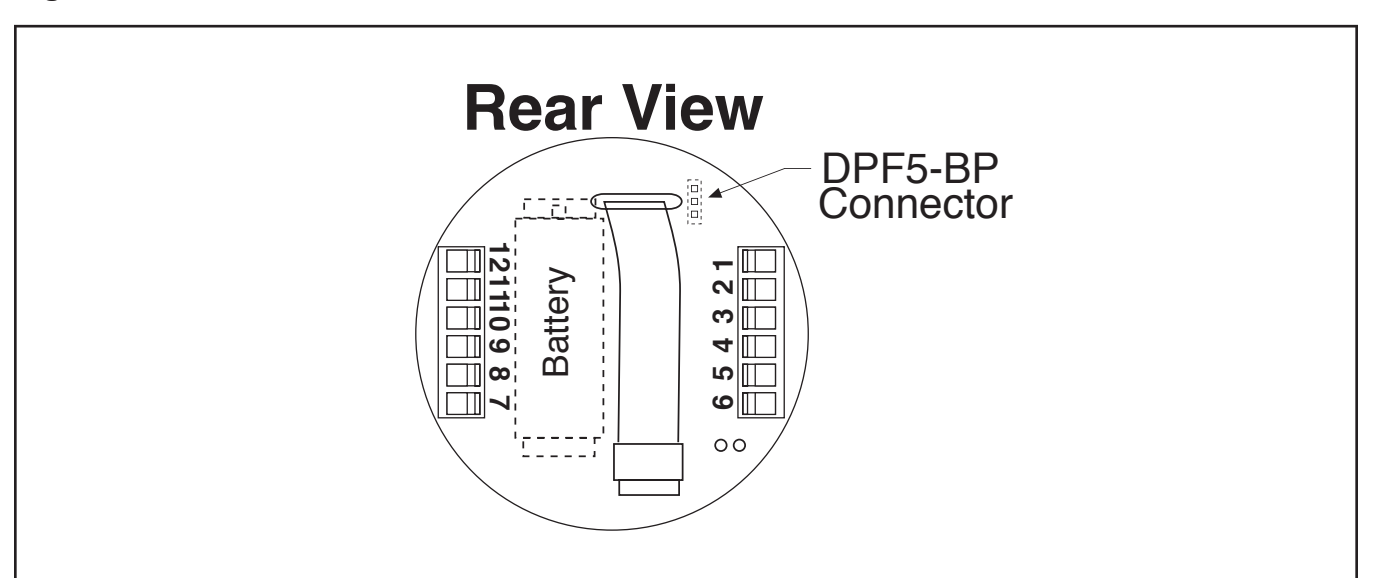

### Fig 1

#### 2.3 Dimensions

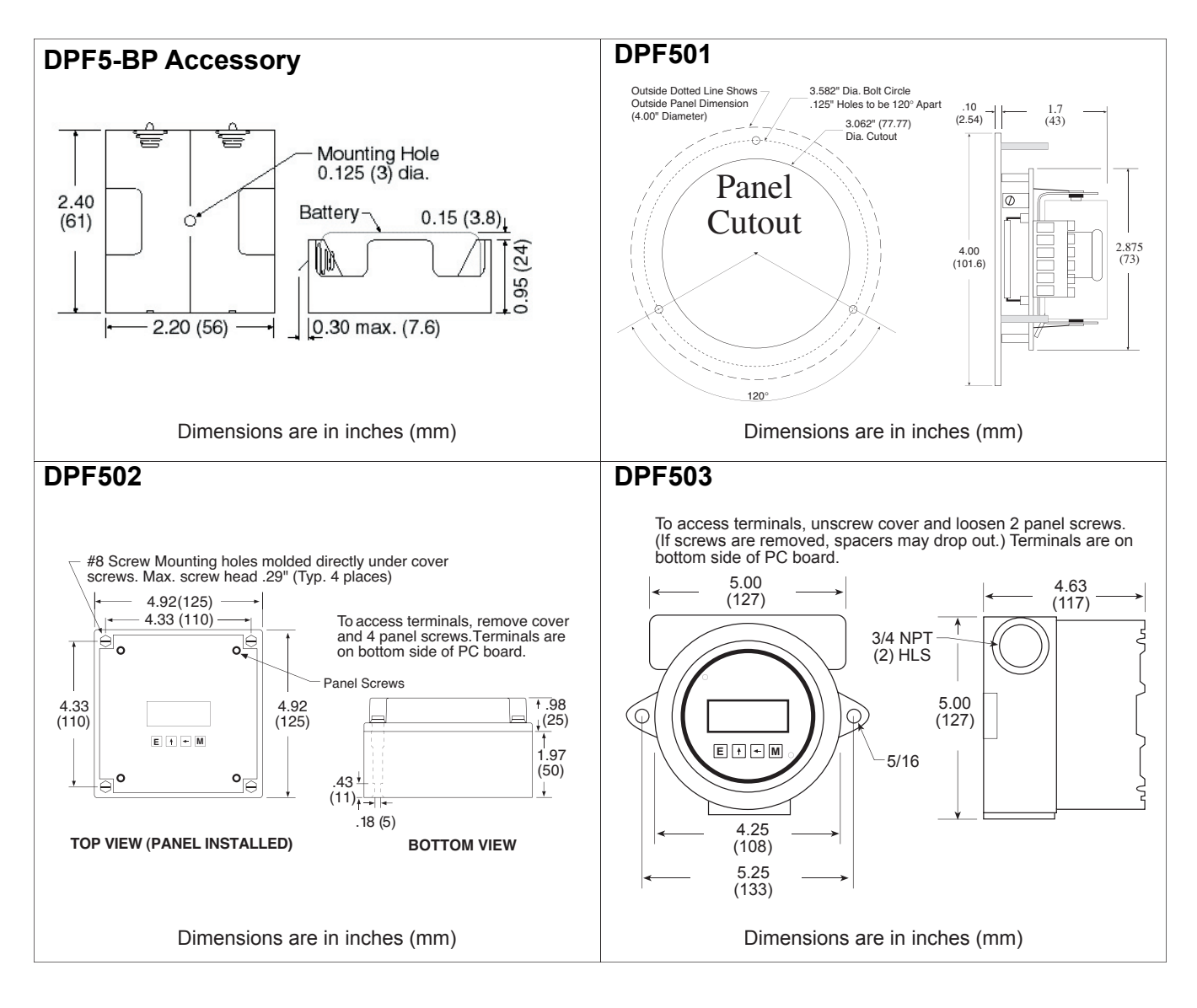

#### 2.4 Wiring

Several typical applications of the DPF500 are shown below. Please observe that the various pulse inputs and power options may be intermixed in many ways to solve common applications. The isolated pulse output may be freely used so long as proper polarity is observed.

- Caution: When 4-20 mA loop option is provided, the power wiring to the loop power option should always be to terminals (+) 12 and (-) 11. Accidental wiring to (+) 12 and (-)6 should be avoided since excessive current flow may result.
- **Caution**: The magnetic pickup input and contact closure input require isolated sensors for proper operation. Accidental connections to earth may result in erroneous operation of the analog output and/or excessive current flow.
- **Caution**: Accidental connections from circuit common (3 or 6) to earth or terminal (11) may result in erroneous operation of the analog output and/or excessive current flow.

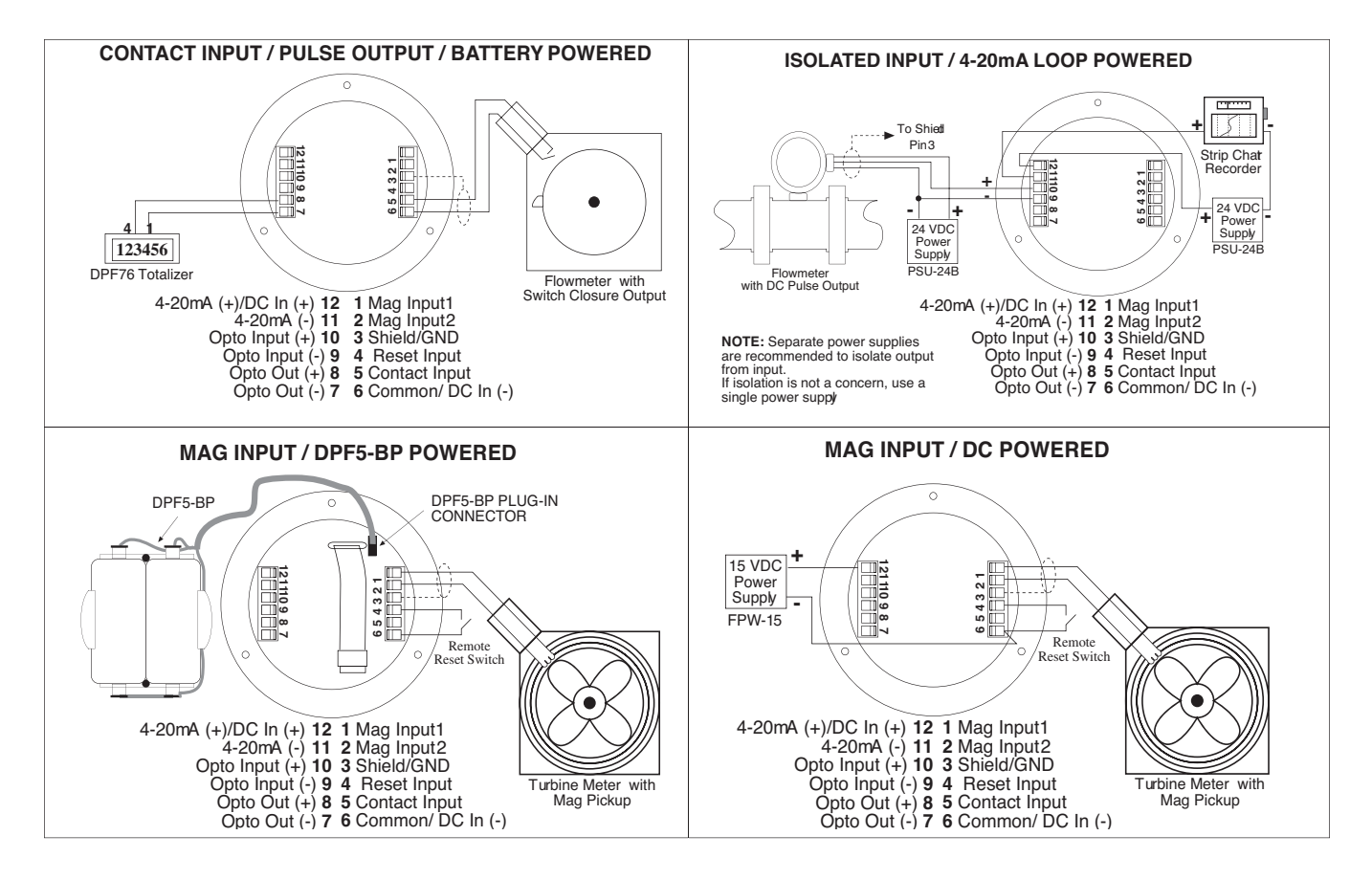

### 2.5 Typical Applications / Wiring Diagrams

#### Chapter 3 20 Point Linearization (-LIN option)

#### 3.1 20 Point Linearization Operation (-LIN option)

A 20 point linearization table is used to construct a curve describing the relationship of K-Factor and input frequency. The measured input frequency is used to access the table. A linear interpolation of adjacent point pairs is used to arrive at the K-Factor at that input frequency. The flow rate and total are then computed based upon the K-Factor for that measurement sample.

**NOTE:** For best performance and resolution choose as many decimal places as possible in the K-Factor.

Example: Enter a K-Factor of 1 as 1.000.

#### **Chapter 4 Programming**

#### 4.1 Explanation of Display Prompts

- 5RuE LoERL: (Save Total) Press the **E** key while the unit is running to save the total value. The display will show "5RuE LoERL" for a few seconds. This is a very useful "scratch pad" to save and restore total when replacing the battery(ies)
- Ent CodE: (enter code) This prompt will only appear if the panel lock is ON. Press the ↑ key to increment each digit. Press the ← key to step to the next digit to the left. Press the E key to enter the 5 digit code. If the entered code is correct, the display will advance to the next menu prompt (CLr tot). If incorrect, the display will return to the run mode.
- Lr LoE: (clear total) Clears (resets) the totalizer. Press the **E** key to clear the total and return to the run mode. Press the **M** key to skip and advance to the next menu selection.
- FdEC: (factor decimal) Sets the decimal location for the factor. This location is restricted to 3 places (99.999). The use of this decimal automatically limits the number of decimal locations allowable in the rate and total to acceptable ranges. Press the ← key to move the decimal. Press the E key to select the displayed decimal location.
  NOTE: For best performance and resolution choose as many decimal places as possible in the K-Factor. Example: Enter a K-Factor of 1 as 1.000.
- FRE LinERc/20Point: (factor type) This prompt will only appear if the unit is ordered with the 20 point linearization option. The 20 Point linearization selection is recommended for flow meters whose K-factors change with different flow rates. This selection allows users to enter up to 20 different frequencies with 20 corresponding K-factors for different flow rates. The LineRc setting is used for flow meters whose output is linear over its' entire operating flow range. Press the ↑ key to step to the desired choice. Press the **E** key to enter the displayed factor type.
- no // 485 582 Pn25: (set 20 point?) This prompt allows the user to skip the 20 point setup routine. Select 485 for initial setup or to change the present 20 point values. Select no to skip and keep the existing values.
- FRE: (factor) This prompt appears on all units with linear inputs. The Factor is the number of pulses per unit volume for the flow sensor. The pulses/unit volume is implied by the totalizer descriptor when a descriptor is used. The implied units for the Factor are then as follows:

GAL pulses/gallon LIT pulses/liter FT3 pulses/ft3 M3 pulses/M3

Factors from 0.0001 to 99999999 may be used. A "0" value for the factor is not allowed and the unit will default to "1" in LSD if a "0" entry is attempted. The factor is displayed on the subsidiary (lower) display. Press the  $\uparrow$  key to increment each digit. Press the  $\leftarrow$  key to step to the next digit to the left. Press the **E** key to enter the displayed factor.

### 4.1 Explanation of Display Prompts (continued)

- Fr#: (frequency for point #) This prompt will only appear when 20 point selected. It sets the frequency for each of the 20 points (#). Press the ↑ key to increment each digit. Press the ← key to step to the next digit to the left. Press the E key to enter the desired frequency for point #.
- FRE# : (factor for point #) This prompt will only appear when 20 point selected. It sets the factor for each of the 20 points (#). Press the ↑ key to increment each digit. Press the ← key to step to the next digit to the left. Press the **E** key to enter the desired factor for point #.
- **NOTE:** The display will advance to the next point (Fr#) after each entry of the Fr & Fac until all 20 points are complete. entering a 0 in the Fr or fac setting will advance the display to the next menu prompt (tdec).
- EdEC: (totalizer decimal) Sets the decimal location for the totalizer. The totalizer decimal is not a dummy decimal and will scale the totalizer display accordingly. (i.e. if the tdec is set in the tenths position (1234567.8), 100 will be displayed as 100.0). The location of the decimal point allows for greater resolution of both the totalizer display and the pulse output. The pulse output advances at a rate dependent on the least significant digit of the totalizer. The totalizer decimal location is restricted to a maximum of 4 places (1234.5678). However, the number of totalizer decimal locations allowable is reduced with each decimal place added to the factor decimal. Press the ← key to move the decimal. Press the **E** key to enter the displayed decimal location.
  - **Note:** The selection of the factor decimal point limits the available selections for the number of decimal points available for the totalizer. This is automatic. Enter your selection of the Factor's decimal point before entering the totalizer decimal point to assure the proper selection of the totalizer decimal point has been made.
- LoL dESC: (totalizer descriptor) This allows you to illuminate one of the available descriptors on the display (STD: GAL, LIT, FT3, M3 or "blank"; "D" option: GAL, BBL, MCF, M3, "blank"). Press the ↑ key to select the descriptor. Press the **E** key to enter the selected descriptor.
- r 5ERLE: (ratemeter scaling) Sets the rate readout. Choose rate per hour (Hr-5), minutes (nonn) or seconds (SEE). (Days will appear on units ordered with the "D" (rate per day) option.) The scale setting is shown on the main (upper) display. Press the ↑ key to step to the desired choice. Press the E key to enter the displayed scale setting.
  - Note: A rate descriptor corresponding to the above choice will be illuminated on the display.
- r dELoE: (ratemeter decimal location) Sets the decimal location for the ratemeter. The ratemeter decimal is not a dummy decimal and will scale the rate display accordingly. (i.e. if the r decloc is set in the tenths position (123.4), 100 will be displayed as 100.0). The ratemeter decimal location is restricted to a maximum of 4 places (.1234). However, the number of ratemeter decimal locations allowable is reduced with each decimal place added to the factor decimal. Press the ← key to move the decimal. Press the **E** key to enter the displayed decimal location.
  - **Note:** The flow rate indicator will flash "99999" if the computed flow rate exceeds the 99999 display capability of the indicator. Choose a new decimal point location to avoid this.
- NORMALIZING FACTOR Normalizes (averages) the data being received. Enter a value from 0 to 9. Higher settings provide more normalizing (averaging) for a more stable display. Derived from the equation: (Old Data x "NOR" + New Data)

- dELR9: (delay) Sets the amount of time (0.1 to 99.9 seconds) that the unit will "look" for valid input data. If pulses are not detected within this "window", the rate will display 0. The display will update once every second as long as the unit receives valid data within a second. Some internal mathematics may delay this update. Press the ↑ key to increment each digit. Press the ← key to step to the next digit to the left. Press the **E** key to enter the displayed delay value.
- out Lo: (out low) Sets the low setting for the 4-20 mA analog output. Key in the low rate value at which the unit will output 4mA. Press the ↑ key to increment each digit. Press the ← key to step to the next digit to the left. Press the E key to enter the displayed out lo value.

#### 4.1 Explanation of Display Prompts (continued)

- out H: (out high) Sets the high setting for the 4-20 mA analog output. Key in the high rate value at which the unit will output 20 mA. Press the ↑ key to increment each digit. Press the ← key to step to the next digit to the left. Press the **E** key to enter the displayed out hi value.
- PuLSERLE: (pulse out scaling) This allows the unit to output a pulse for each least significant total count divided by the selected divider. The pulse out can be divided by 1 (d +), 10 (d +0), 100 (d +00), or turned off (oFF). With the divider set at 1, the unit will give a pulse out for every increment of the LSD displayed. **Note:** For maximum battery life, turn the pulse output off when pulse output is not used.

Selecting the proper pulse output divider may be needed so that the pulse output does not exceed the maximum rate of the pulse output. If the pulse output pulses too quickly a flashing display will result. Pressing the "M" key will result in a display of an error message "E PULSE". Press the "E" key to return to the run mode.

- PuudtH: (pulse width) Sets the pulse width of the pulse output. Selections are: 0.5 (1Hz), 0.25 (2Hz),0.125 (4Hz) or 0.0625 (8Hz). This menu item is skipped if PuLSERLE is turned off.
- LoE CodE: (lock code) Sets the 5 digit lock code to be entered when the unit prompts Ent CodE. This allows the user to gain access to the menu when the unit is locked. Press the ↑ key to increment each digit. Press the ← key to step to the next digit to the left. Press the E key to enter the displayed code. Record this number for later use! LOCK CODE:\_\_\_\_\_
- LoE unit: (lock unit) Sets the panel lock ON or OFF. Press the ↑ key to select On or OFF. Press the E key to enter the displayed selection.

### 4.2 Programming Flowchart

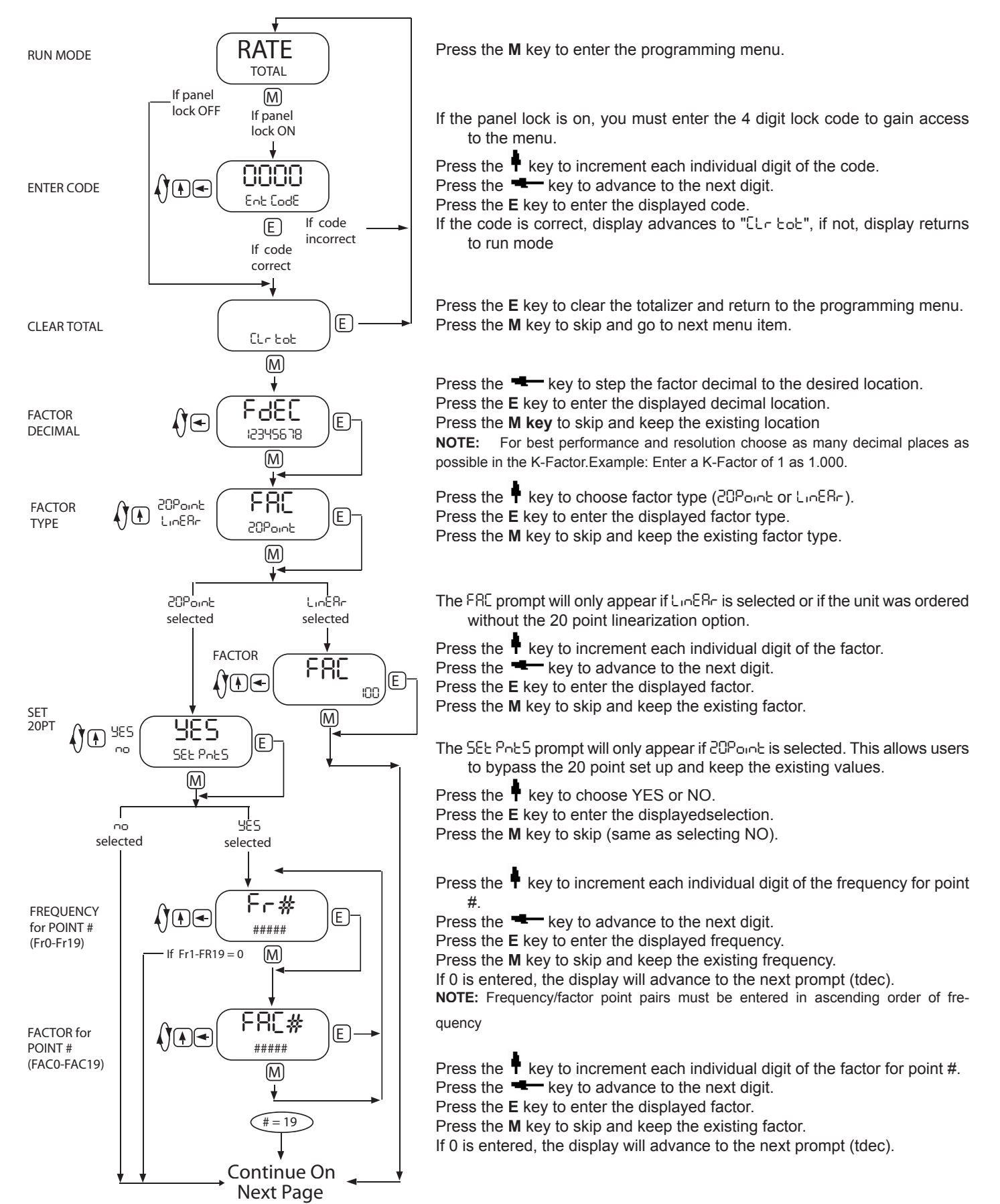

#### 4.2 Programming Flowchart (continued)

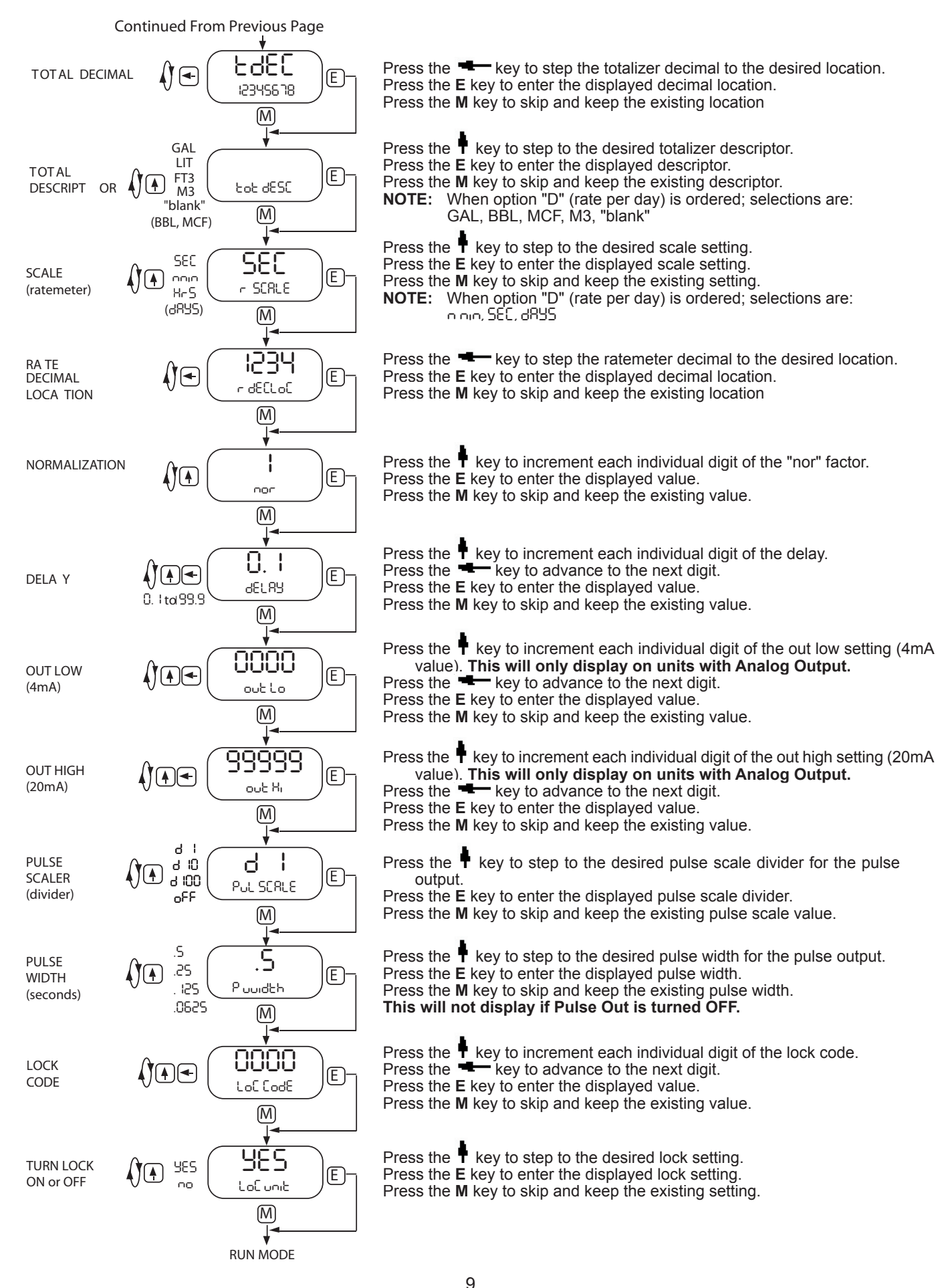

#### **Chapter 5 Operation**

#### 5.1 General

A suitable pulse producing device or flow meter is wired to one of the three pulse inputs provided on the DPF500. Only one of these inputs is used in a given application. There are no connections to the two unused pulse inputs.

Isolated magnetic pickups may be connected to terminals 1 and 2. Isolated contact closures may be connected to terminals 5 and 6. Any high level, DC

pulse type may be connected to terminals 9(-) and 10(+).

Power to the unit may be provided by internal batteries, external DC, or the current loop. In all cases, the internal battery will provide for continued operation in the event primary power is lost.

Once properly wired, the operation of the DPF500 is automatic.

The flow totalizer is updated once per second\* with battery power, instantaneously with DC or loop power. If no input counts are received the unit remains in a low power state to conserve power.

The flow total may be cleared by the front panel switch sequence or by a contact closure on the remote reset terminal to circuit common.

To reset the unit from the front panel, the following key sequence is required:

Press M "CLr tot" will be displayed (if the panel lock is on, the display will prompt "Ent Lode". Enter the proper code to advance to the בר בסל prompt) Press E To clear the total. Unit will return to operation

The flow rate indicator will measure the flow rate once every second\* with battery power, 8 times per second with DC or loop power and display the flow rate.

If the input pulses are not detected within the delay setting (0.1 to 99.9 seconds), a flow rate of 0 will be indicated.

The analog output will be scaled based on the user selected zero and full scale and the measured flow rate. The analog output is updated at the same time as the rate display.

The pulse output updates at the same rate as the total display in accordance with the instrument setup of pulse scaling.

\* A large delay setting and internal math operations may delay the update rate. A faster update rate occurs when the unit is loop powered or externally powered.

#### 5.2 Maintenance

The only scheduled maintenance for the DPF500 is periodic replacement of the battery.

Battery Replacement: See Section 2.1 for battery installation instructions. See Section 2.2 for battery replacement instructions.

### Chapter 6 Error Messages / Analog Output Calibration

#### 6.1 Error Messages

The DPF500 is provided with extensive self checking which assists the user in the location of setup entry errors and in reporting malfunctions or unusual operating conditions. When an error occurs, the display will flash. Press any key to see the error message corresponding to the error that has occurred. Press any key again to acknowledge the error. (If the error can be eliminated by a change of setup values, the unit will automatically advance to the MENU so that the appropriate setup changes can be made).

Table - 1 illustrates the warning message, problem, and recommended corrective actions.

Diagnostic Error Messages Table-1

| WARNING MESSAGE  | CAUSE                               | CORRECTIVE ACTION                                                                                                    |
|------------------|-------------------------------------|----------------------------------------------------------------------------------------------------|
| r868 8r          | Rate Low set<br>higher than Rate Hi | Set Rate Hi greater<br>than Rate Lo                                                                                                    |
| FRC Enn          | Factor = 0                          | Set in correct Factor                                                                                                    |
| "BAT" Descriptor | Low Battery                         | Replace battery(ies)                                                                                                    |
| 8 608L           | Total rollover                      | None required                                                                                                    |
| 8-858            | Rate exceeds 99999                  | Use lower rate dec point                                                                                                    |
| E PULSE          | Pulse out Overflow                  | Use different pulse scaler or totalizer decimal point                                                                                                    |
| E FLASH          | Save to flash<br>memory failed      | Write down displayed total and<br>setup values if you are changing<br>the battery. If total wasn't saved,<br>it will display an arbitrary total<br>when new battery is installed. In<br>this case, reset the total to 0 and<br>check the setup information. |

#### 6.2 Analog Output Calibration

CAUTION: Performing the analog output calibration will erase all programming values. Please record all programmed values before beginning the analog output calibration

**If the unit is equipped with the analog output option,** the 4-20 mA has been accurately set to 4.000 and 20.000 mA by the factory. No calibrationshould be required.

The 4-20 mA output may be verified periodically by installing a digital milliamp meter(DMM) in series with the analog output and simulating a full scale or over range flow rate.

If the output is out of calibration, perform the following:

Remove power and/or disconnect battery(ies). Hold down the scroll ( $\uparrow$ ) key and replace the battery. This will initiallize the unit and advance to the analog output calibration mode. Connect a DMM set to read current in series with a power supply (8.5 to 30 volts DC) to TB12 (+) and TB11 (–). The output should read 4.000 ma (± 0.005). If it does not, Adjust the numbers on the display up or down until the output reads 4.000 ma (± 0.005). Press the "E" key. The DMM should now read 20.000 ma (± 0.005). If it does not, Adjust the numbers on the display up or down until the output reads 4.000 ma (± 0.005). Press the "E" key. The DMM should now read 20.000 ma (± 0.005). If it does not, Adjust the numbers on the display up or down until the output reads 20.000 ma (± 0.005).

#### 7.1 Specifications

#### Power:

BATTERY POWERED Supplied with 1 or 2 C size Lithium battery pack. EXTERNAL POWER INPUT Voltage: 8.5 to 30 VDC Current: Less than 5 mA Supplied with 1 C size lithium battery Protection: Reverse Polarity Protection on DC Power Input LOOP POWERED Voltage: 8.5 to 30 VDC Supplied with 1 or 2 C size lithium battery(ies)

Protection: Reverse Polarity Protection on Current Loop Loop Burden: 8.5V maximum

#### BATTERY LIFE EXPECTANCY:

Expected Years of Operation for DPF500 of various powering options at equipment duty cycles

| RUN TIME |                                    |                                                                                                    |                                                                                                    |
|----------|------------------------------------|----------------------------------------------------------------------------------------------------|----------------------------------------------------------------------------------------------------|
| Idle     | 2hrs/day                           | 8hrs/day                                                                                                    | 24hrs/day                                                                                                    |
| 10 yrs   | 10 yrs                             | 10 yrs                                                                                                    | 9.1 yrs                                                                                                    |
| 10 yrs   | 10 yrs                             | 10 yrs                                                                                                    | 8.4 yrs                                                                                                    |
| 10 yrs   | 10 yrs                             | 10 yrs                                                                                                    | 10 yrs                                                                                                    |
|          | Idle<br>10 yrs<br>10 yrs<br>10 yrs | Idle      2hrs/day        10 yrs      10 yrs        10 yrs      10 yrs        10 yrs      10 yrs        10 yrs      10 yrs | Idle      2hrs/day      8hrs/day        10 yrs      10 yrs      10 yrs        10 yrs      10 yrs      10 yrs        10 yrs      10 yrs      10 yrs        10 yrs      10 yrs      10 yrs |

standby-operation

Standard unit Indefinite operation when externally powered and -MA

External or loop power

\* -BAT option contains DPF5-BP battery pack

NOTE: Battery shelf life is rated at 10 years by manufacturer Life expectancy based on rated battery capacity at 20°C The above table is shown with pulse output inactive. Use of pulse output shortens battery life. Example: A pulse output of 0.06 sec. duration, once per

second, would derate the battery life by 20%.

#### DISPLAY:

- Rate Display: (selectable decimal) 5 Digits (99999), 0.35" High, Display updates once per second with battery power, 8X per second with DC or Loop power /SEC, /MIN, /HR Rate Descriptors:
- Min. Input Frequency: 0.01 Hz to 10 Hz (selectable delay of 0.1 to 99.9 seconds)\*

Selectable Rate Display Damping

Totalizer Display: (selectable decimal) 8 Digits (99999999), 0.2" High

Totalizer Descriptors: GAL, LIT, FT3, M3, "blank" Warning Displays: Low battery warning

#### **PULSE OUTPUT:**

The pulse output advances with the least significant digit of the totalizer or decimal multiples there of (see Pulse scale divider). Type: Isolated photomos relay Max. voltage (off state): 30 VDC Current (on state): 100mA Pulse Duration: Selectable 0.5, 0.25, 0.125, 0.0625 seconds Pulse Scale divider (Pulscale): User selectable, +1, +10, +100 or OFF

NOTE: Select OFF for max. battery life.

#### ACCURACY:

0.01% Reading, ±1 count Temperature Drift: 50 ppm/°C Worst Case

#### **ENVIRONMENTAL:**

**OPERATING TEMPERATURE** -4°F (-20°C) to + 158°F (70°C) Extended Temp: -22°F (-30°C) to + 158°F (70°C) HUMIDITY

0 - 90% Noncondensing

#### **MOUNTING STYLES:**

| 1 - Panel Mount -    | NEMA 4X Front                         |
|----------------------|---------------------------------------|
| 2- Wall Mount -      | NEMA 4X Enclosure                     |
|                      | (keypad mounted behind clear cover)   |
| 3- Explosion Proof - | Class I, Division I, Groups B, C & D  |
| '                    | Class II, Division I, Groups E, F & G |

#### INPUTS:

MAGNETIC PICKUP INPUT Frequency Range: 0 to 3500 Hz Trigger Sensitivity: 30 mV p-p (10 mV p-p on special order) Over Voltage Protected: ± 30 VDC OPTO-ISOLATED DC PULSE INPUT High (logic 1): 4-30 VDC Low (logic 0): Less Than 1 VDC Minimum Current: .5 mA Hysteresis: 0.4 VDC Frequency Range: 0 to 5 kHz Min. Pulse Width: 0.1 msec CONTACT CLOSURE INPUT (contact closure to common) Internal Pullup Resistor: 100 KΩ to +3.6 VDC High (logic 1): Open or 4-30 VDC Low (logic 0): Less Than .5 VDC Internal Switch Debounce Filter: 0 to 40 Hz Sustained contact closure will shorten NOTE: battery life. RESET INPUT (contact closure to common) Internal Pullup Resistor: 100 K $\Omega$  to +3.6 VDC High (logic 1): Open or 4-30 VDC Low (logic 0): Less Than .5 VDC Minimum On : 25 msec NOTE: Sustained contact closure will shorten battery life.

**K-FACTOR** 

Range: 0.001 to 99999999

Decimal Point Locations: XXXX.XXXX to XXXXXXXX

#### **20 POINT LINEARIZATION -LIN OPTION**

This feature allows the user to enter 20 different frequencies with 20 different corresponding K-Factors to linearize non linear signals.

#### ANALOG OUTPUT -MA OPTION:

Type: 4-20 mA follows rate display, Two wire hookup Accuracy: 0.025% Full Scale at 20° C Temperature Drift: 50 ppm/°C Typical Reverse Polarity Protected Update Rate: 8 times/second

NOTE: The DPF500 uses the 4-20 mA loop power as its primary power source when this option is used. The battery is still required for standby battery operation.

#### DATA STORAGE:

Setup Information: Stored in flash memory

Totalizer: Stored in battery backed RAM but can be saved to flash memory by operator for recall after battery change out.

\* A large delay setting and internal math operations may delay the update rate.

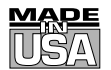

# WARRANTY/DISCLAIMER

OMEGA ENGINEERING, INC. warrants this unit to be free of defects in materials and workmanship for a period of **13 months** from date of purchase. OMEGA's WARRANTY adds an additional one (1) month grace period to the normal **one (1) year product warranty** to cover handling and shipping time. This ensures that OMEGA's customers receive maximum coverage on each product.

If the unit malfunctions, it must be returned to the factory for evaluation. OMEGA's Customer Service Department will issue an Authorized Return (AR) number immediately upon phone or written request. Upon examination by OMEGA, if the unit is found to be defective, it will be repaired or replaced at no charge. OMEGA's WARRANTY does not apply to defects resulting from any action of the purchaser, including but not limited to mishandling, improper interfacing, operation outside of design limits, improper repair, or unauthorized modification. This WARRANTY is VOID if the unit shows evidence of having been tampered with or shows evidence of having been damaged as a result of excessive corrosion; or current, heat, moisture or vibration; improper specification; misapplication; misuse or other operating conditions outside of OMEGA's control. Components in which wear is not warranted, include but are not limited to contact points, fuses, and triacs.

OMEGA is pleased to offer suggestions on the use of its various products. However, OMEGA neither assumes responsibility for any omissions or errors nor assumes liability for any damages that result from the use of its products in accordance with information provided by OMEGA, either verbal or written. OMEGA warrants only that the parts manufactured by the company will be as specified and free of defects. OMEGA MAKES NO OTHER WARRANTIES OR REPRESENTATIONS OF ANY KIND WHATSOEVER, EXPRESSED OR IMPLIED, EXCEPT THAT OF TITLE, AND ALL IMPLIED WARRANTIES INCLUDING ANY WARRANTY OF MERCHANTABILITY AND FITNESS FOR A PARTICULAR PURPOSE ARE HEREBY DISCLAIMED. LIMITATION OF LIABILITY: The remedies of purchaser set forth herein are exclusive, and the total liability of OMEGA with respect to this order, whether based on contract, warranty, negligence, indemnification, strict liability or otherwise, shall not exceed the purchase price of the component upon which liability is based. In no event shall OMEGA be liable for consequential, incidental or special damages.

CONDITIONS: Equipment sold by OMEGA is not intended to be used, nor shall it be used: (1) as a "Basic Component" under 10 CFR 21 (NRC), used in or with any nuclear installation or activity; or (2) in medical applications or used on humans. Should any Product(s) be used in or with any nuclear installation or activity, medical application, used on humans, or misused in any way, OMEGA assumes no responsibility as set forth in our basic WARRANTY/DISCLAIMER language, and, additionally, purchaser will indemnify OMEGA and hold OMEGA harmless from any liability or damage whatsoever arising out of the use of the Product(s) in such a manner.

# **RETURN REQUESTS/INQUIRIES**

Direct all warranty and repair requests/inquiries to the OMEGA Customer Service Department. BEFORE RETURNING ANY PRODUCT(S) TO OMEGA, PURCHASER MUST OBTAIN AN AUTHORIZED RETURN (AR) NUMBER FROM OMEGA'S CUSTOMER SERVICE DEPARTMENT (IN ORDER TO AVOID PROCESSING DELAYS). The assigned AR number should then be marked on the outside of the return package and on any correspondence.

The purchaser is responsible for shipping charges, freight, insurance and proper packaging to prevent breakage in transit.

FOR **WARRANTY** RETURNS, please have the following information available BEFORE contacting OMEGA:

- 1. Purchase Order number under which the product was PURCHASED,
- 2. Model and serial number of the product under warranty, and
- 3. Repair instructions and/or specific problems relative to the product.

FOR **NON-WARRANTY** REPAIRS, consult OMEGA for current repair charges. Have the following information available BEFORE contacting OMEGA:

- 1. Purchase Order number to cover the COST of the repair,
- 2. Model and serial number of the product, and
- 3. Repair instructions and/or specific problems relative to the product.

OMEGA's policy is to make running changes, not model changes, whenever an improvement is possible. This affords our customers the latest in technology and engineering.

OMEGA is a registered trademark of OMEGA ENGINEERING, INC.

© Copyright 2005 OMEGA ENGINEERING, INC. All rights reserved. This document may not be copied, photocopied, reproduced, translated, or reduced to any electronic medium or machine-readable form, in whole or in part, without the prior written consent of OMEGA ENGINEERING, INC.

# Where Do I Find Everything I Need for Process Measurement and Control? OMEGA...Of Course! Shop online at omega.com

### **TEMPERATURE**

- 🗹 Thermocouple, RTD & Thermistor Probes, Connectors, Panels & Assemblies
- ☑ Wire: Thermocouple, RTD & Thermistor
- Calibrators & Ice Point References
- 🗹 Recorders, Controllers & Process Monitors
- Infrared Pyrometers

## **PRESSURE, STRAIN AND FORCE**

- Transducers & Strain Gages
- ☑ Load Cells & Pressure Gages
- Displacement Transducers
- Instrumentation & Accessories

# **FLOW/LEVEL**

- 🗹 Rotameters, Gas Mass Flowmeters & Flow Computers
- Air Velocity Indicators
- Turbine/Paddlewheel Systems
- Totalizers & Batch Controllers

# pH/CONDUCTIVITY

- PH Electrodes, Testers & Accessories
- Benchtop/Laboratory Meters
- Controllers, Calibrators, Simulators & Pumps
- Industrial pH & Conductivity Equipment

# DATA ACQUISITION

- ☑ Data Acquisition & Engineering Software
- Communications-Based Acquisition Systems
- Plug-in Cards for Apple, IBM & Compatibles
- Datalogging Systems
- 🗷 Recorders, Printers & Plotters

### **HEATERS**

- 🕑 Heating Cable
- Cartridge & Strip Heaters
- Immersion & Band Heaters
- Flexible Heaters
- Laboratory Heaters

# ENVIRONMENTAL MONITORING AND CONTROL

- Metering & Control Instrumentation
- Refractometers
- Pumps & Tubing
- Air, Soil & Water Monitors
- 🗹 Industrial Water & Wastewater Treatment
- PH, Conductivity & Dissolved Oxygen Instruments

Free Manuals Download Website <u>http://myh66.com</u> <u>http://usermanuals.us</u> <u>http://www.somanuals.com</u> <u>http://www.4manuals.cc</u> <u>http://www.4manuals.cc</u> <u>http://www.4manuals.cc</u> <u>http://www.4manuals.com</u> <u>http://www.404manual.com</u> <u>http://www.luxmanual.com</u> <u>http://aubethermostatmanual.com</u> Golf course search by state

http://golfingnear.com Email search by domain

http://emailbydomain.com Auto manuals search

http://auto.somanuals.com TV manuals search

http://tv.somanuals.com